# **GPT** App

# **User's Manual**

AS-GPT-18091811

Gpacers Poseidon Tracker

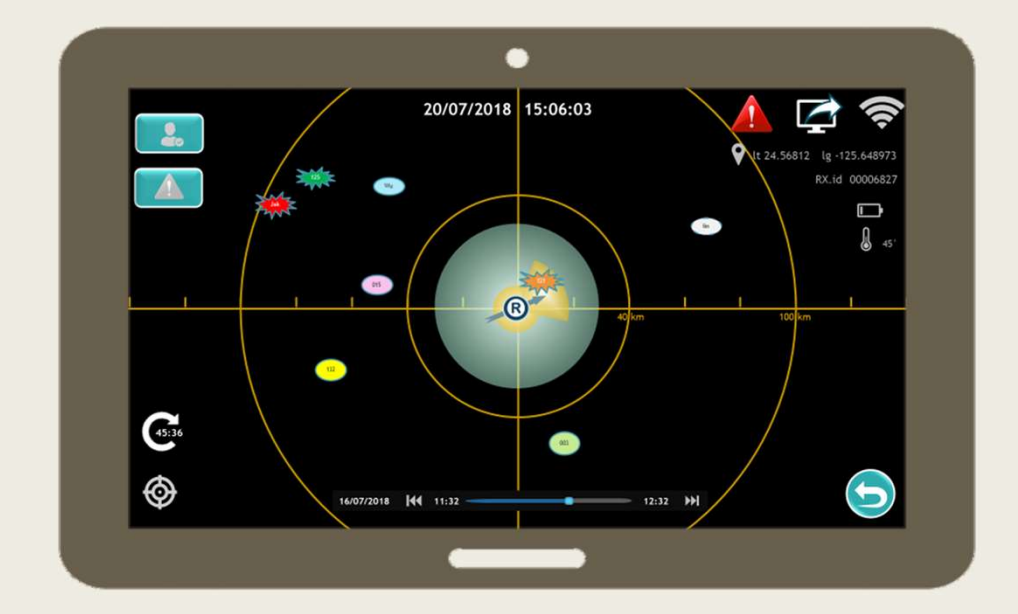

# OUTLINE

## **Basic Users**

- An Intro to GPTS
- Download-Install
- Entry
- Main Page
- Select Members

## **Advanced Users**

- Set Alerts
- Handle Data from History

# **Basic Users**

# An Intro to

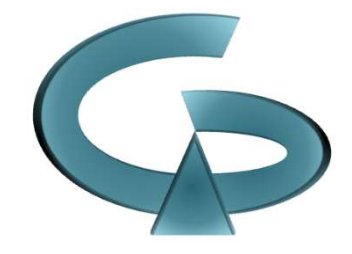

## **Gpacers Poseidon Trackers System**

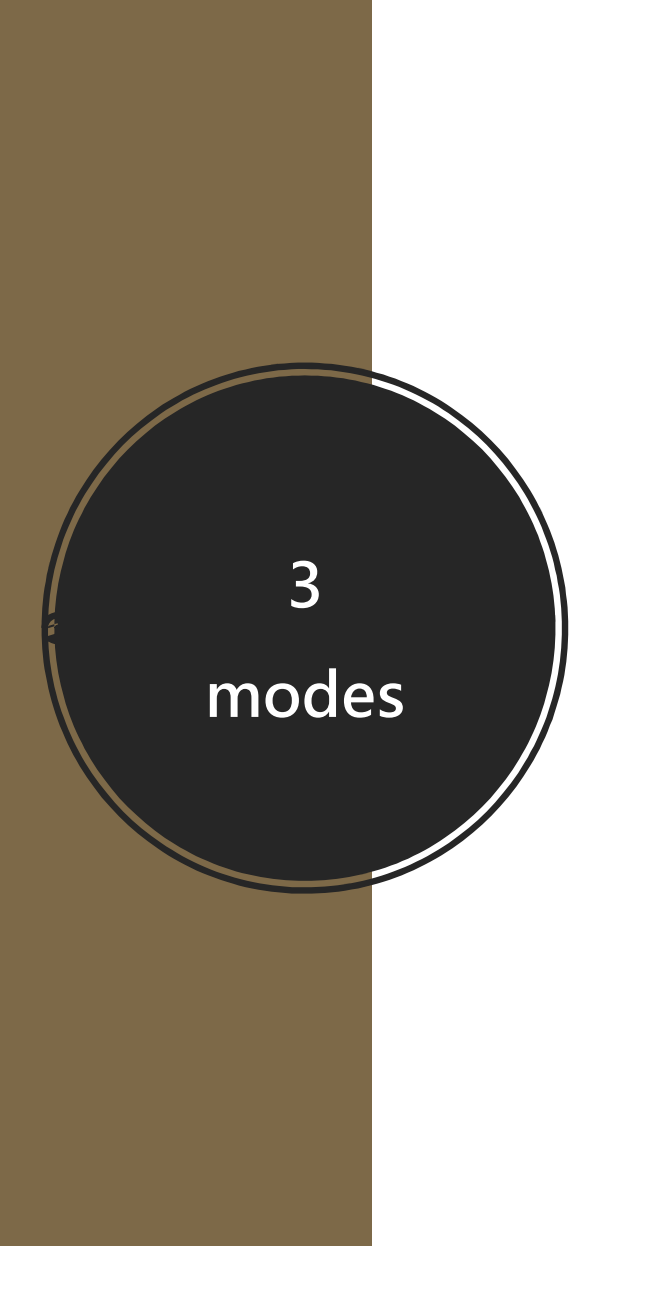

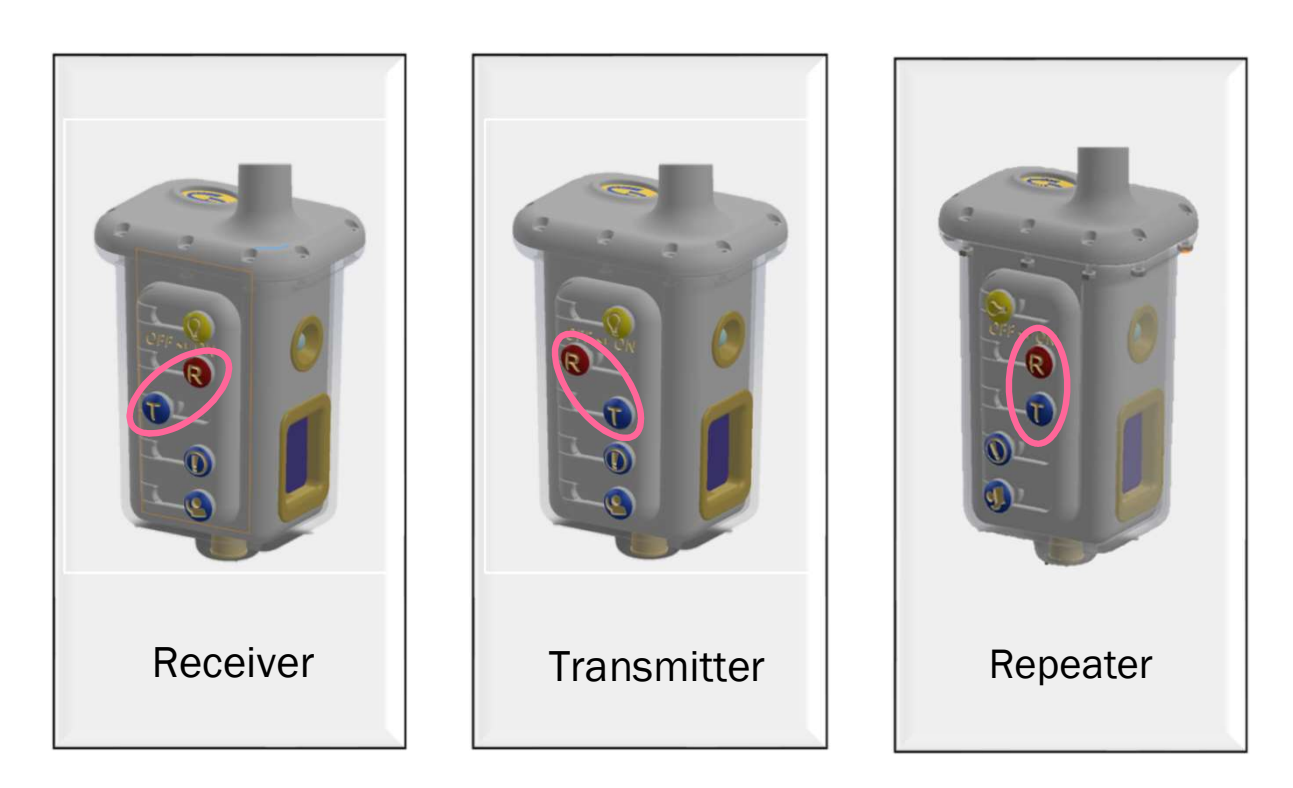

#### App console

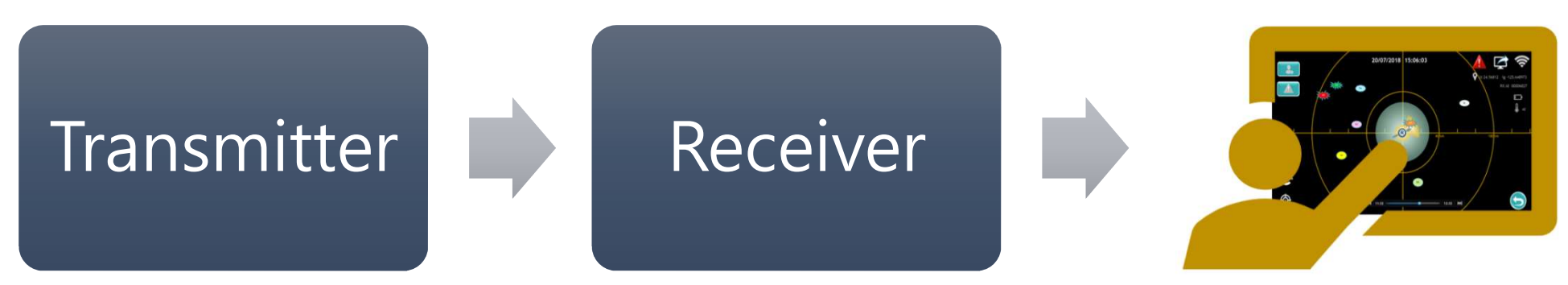

## **Basic System Architecture**

6

App console

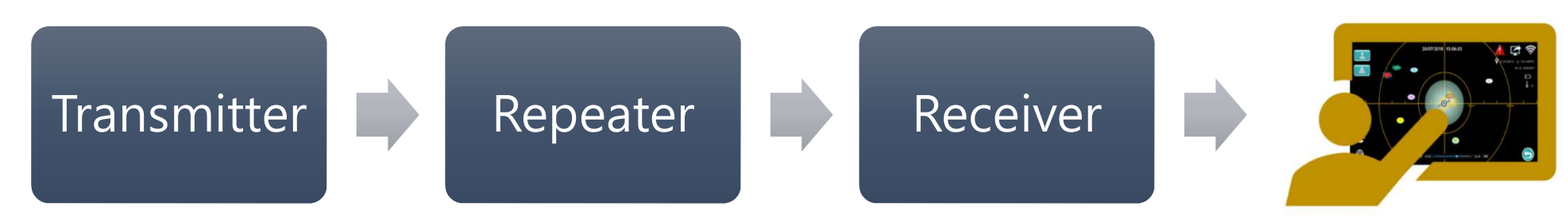

# Advanced System Architecture

7

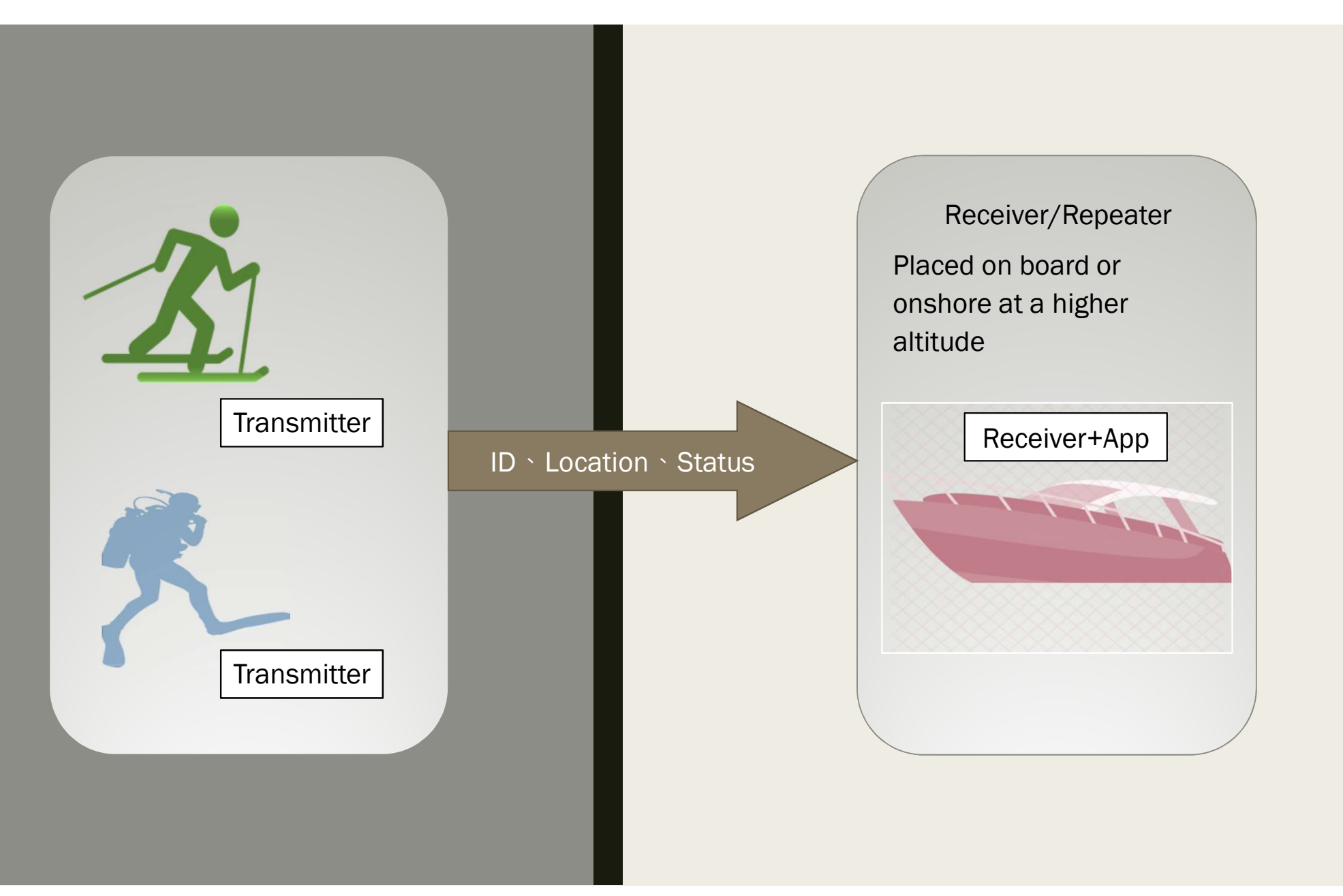

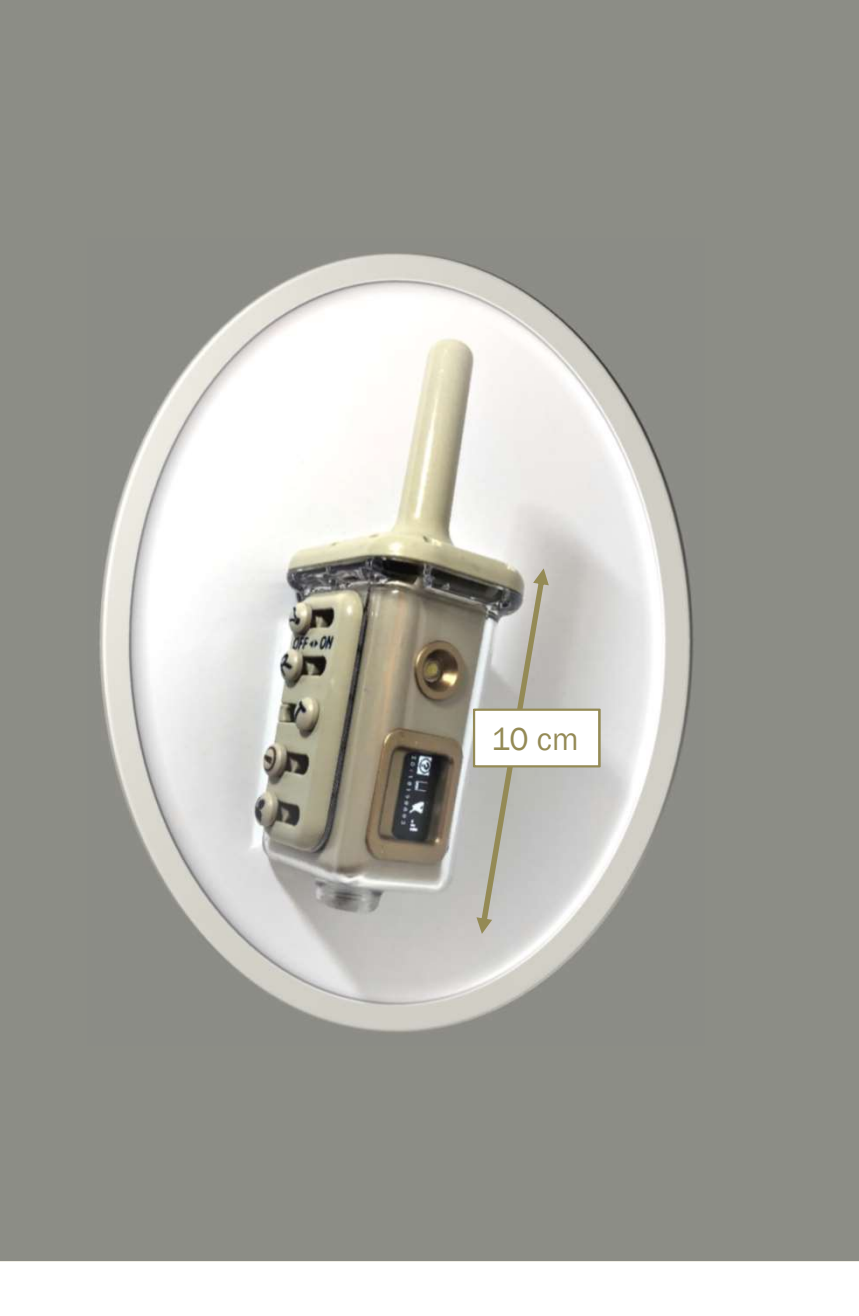

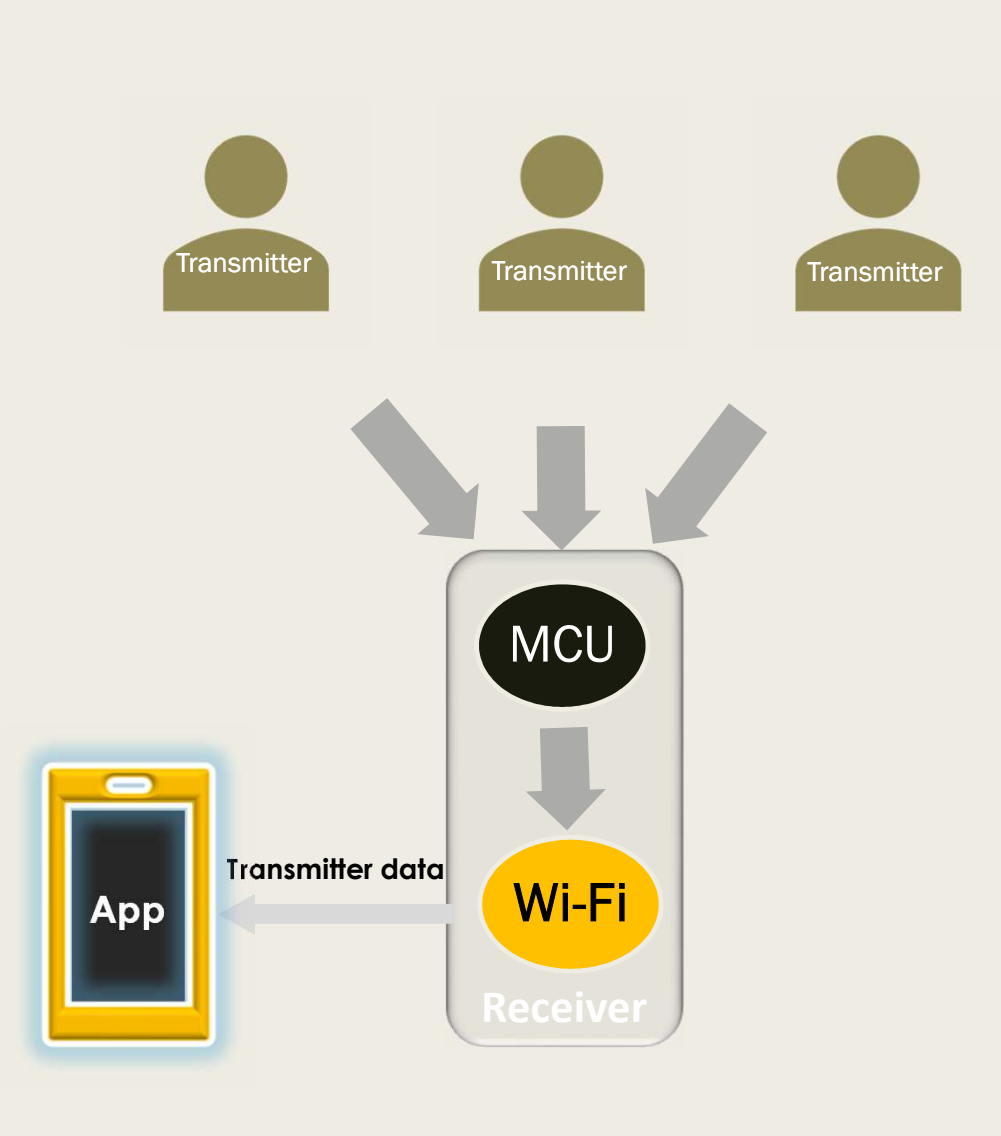

## For more information, please refer to :

- An Intro to\_Gpacers Poseidon Trackers System
- Design Basis\_Gpacers Poseidon Trackers System
- How Protects\_Gpacers Poseidon Trackers System
- How to Use\_Gpacers Poseidon Trackers System

# L Download

- GPT App User's Manual
- Gpacers Poseidon Tracker User's Manual

# Download-Install

## Poseidon Trackers System

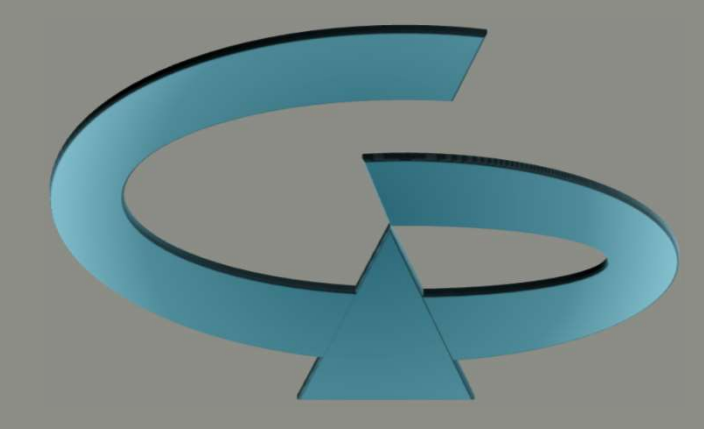

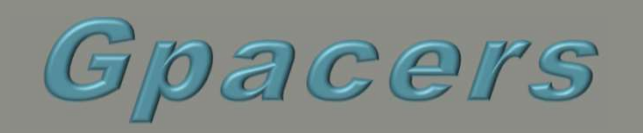

#### Download-Install

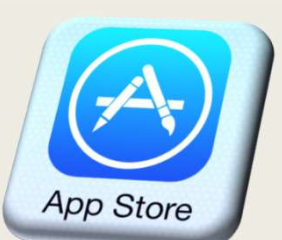

Apple App Store

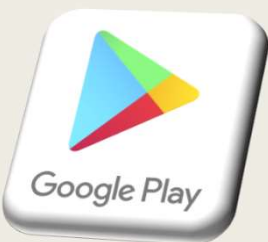

**Google Play Store** 

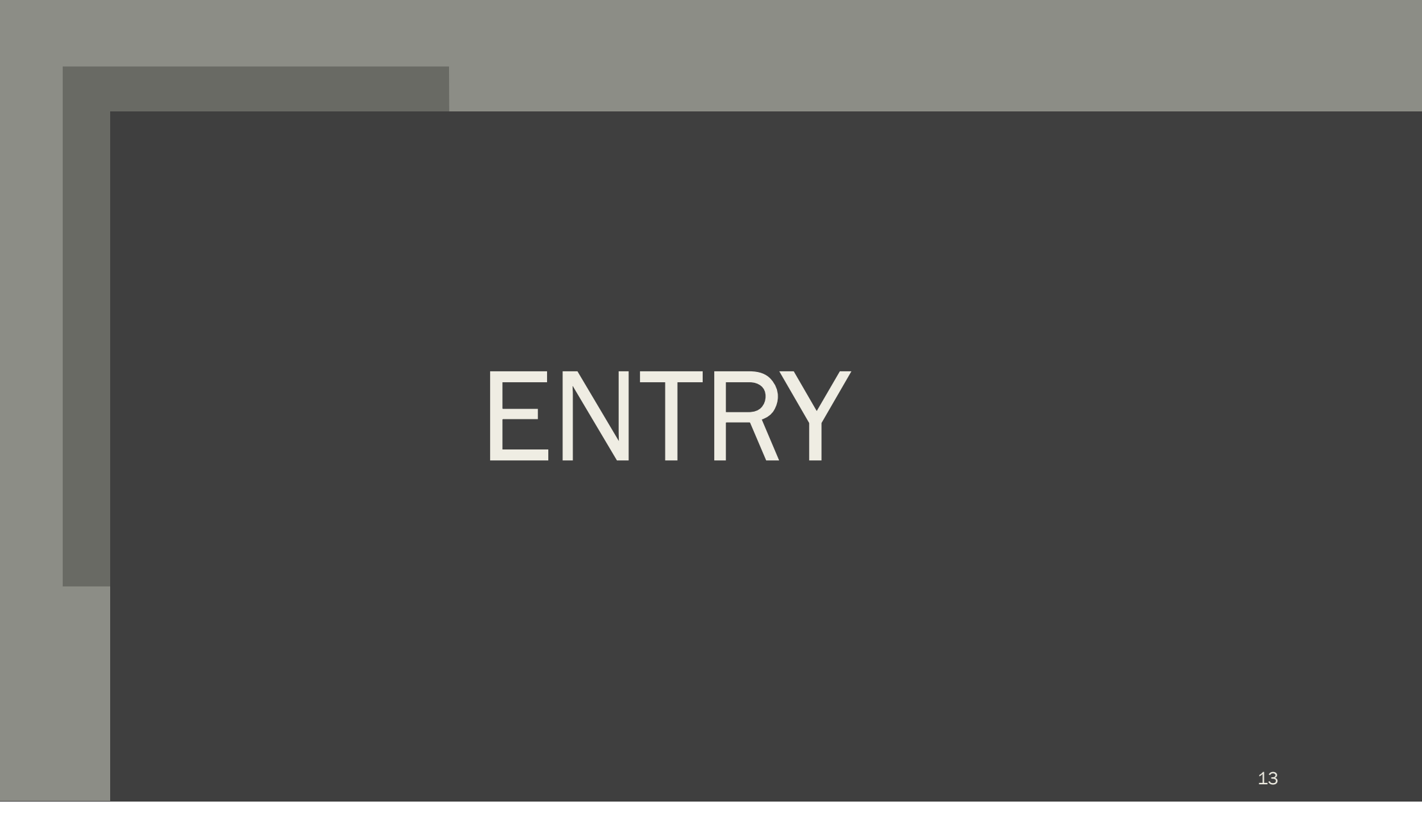

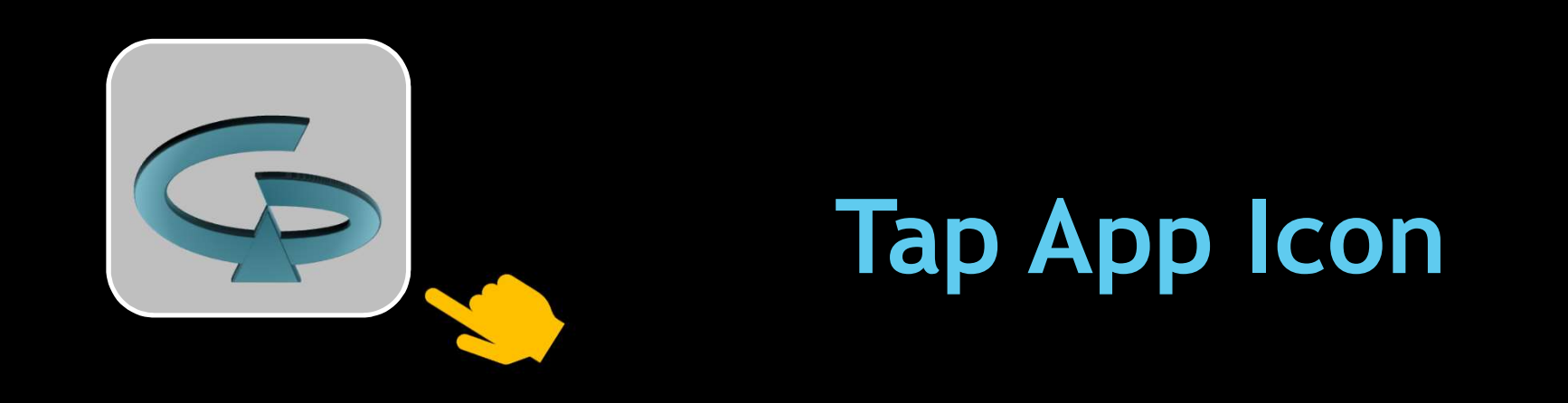

- 1. Open the app and confirm you have connected to Receiver(RX) Wi-Fi.
- 2. On the device, the RX Wi-Fi name appearing should have "Gp" as its first two letters.
- 3. If the connection is incorrect , a dialog box will appear.

## Home Page

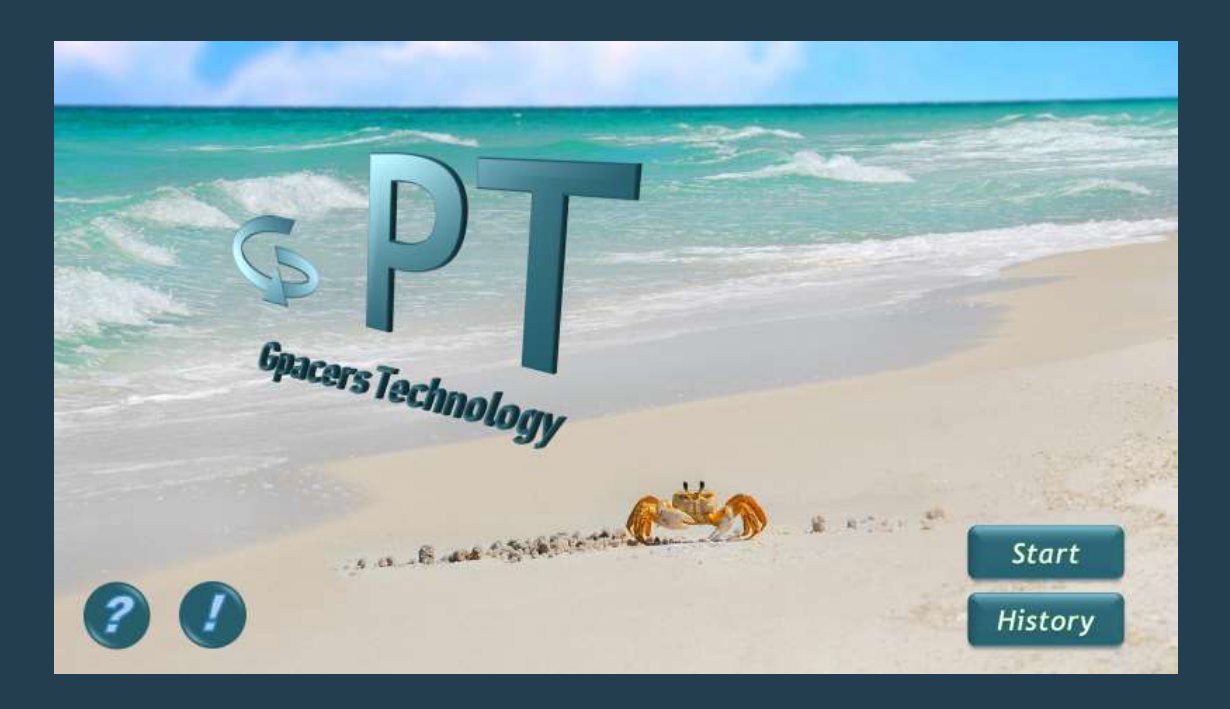

#### Start

Goes to Main Page Data is received from RX Wi-Fi. History Goes to data history → replay, share, delete

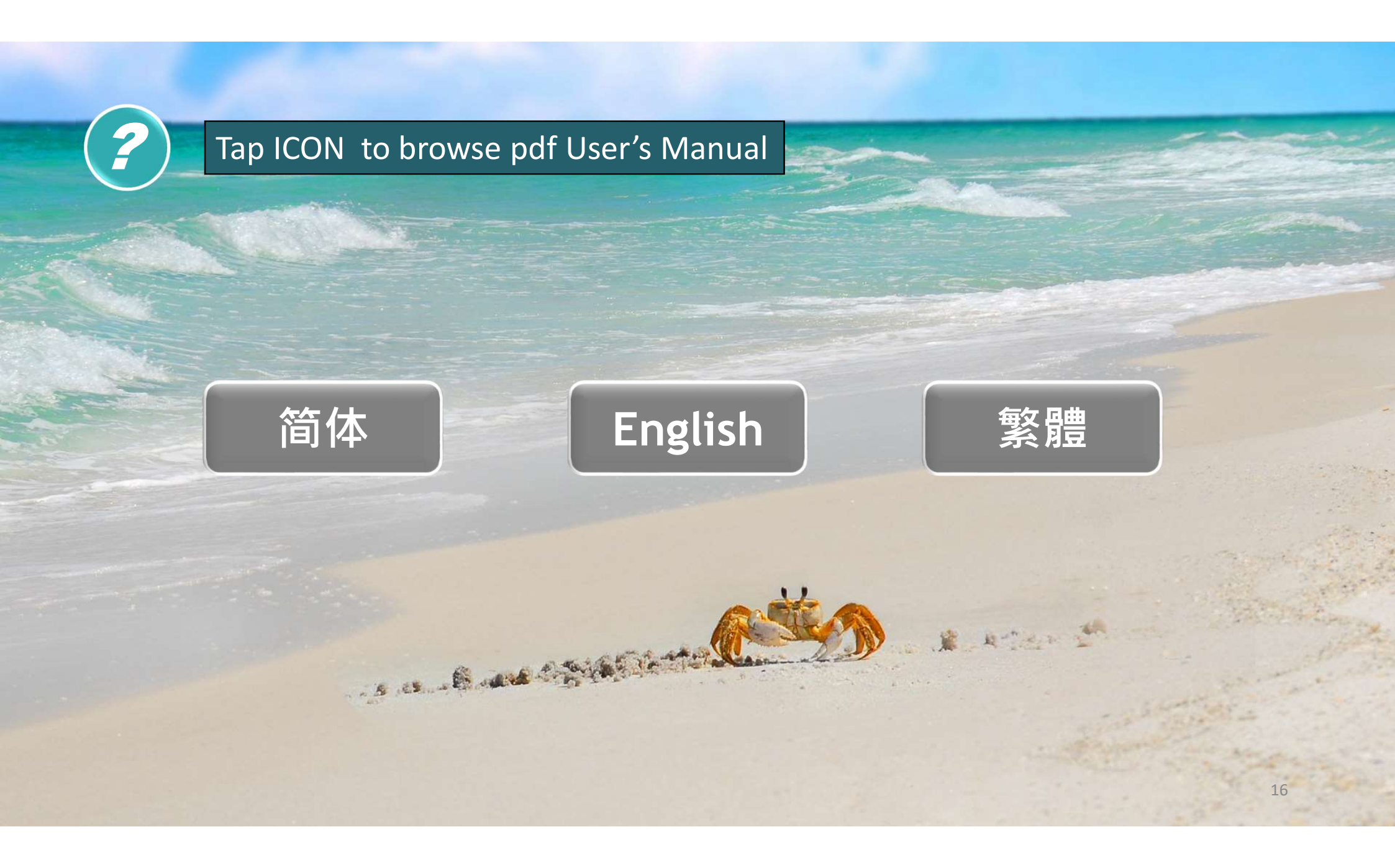

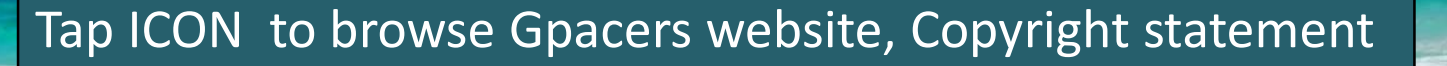

#### http://www.gpacers.com

Η

Copyright © 巨鹏科技股份有限公司 版权所有 Copyright © Gpacers Technology Co., Ltd., All rights reserved Copyright © 巨鵬科技股份有限公司 版權所有

# MAIN PAGE

### Start

### Tap to Main Page

#### Radar Map

- Zoom in/Out function •
- Swipe up or down ٠
- Circular ruler for quick • estimation of distances

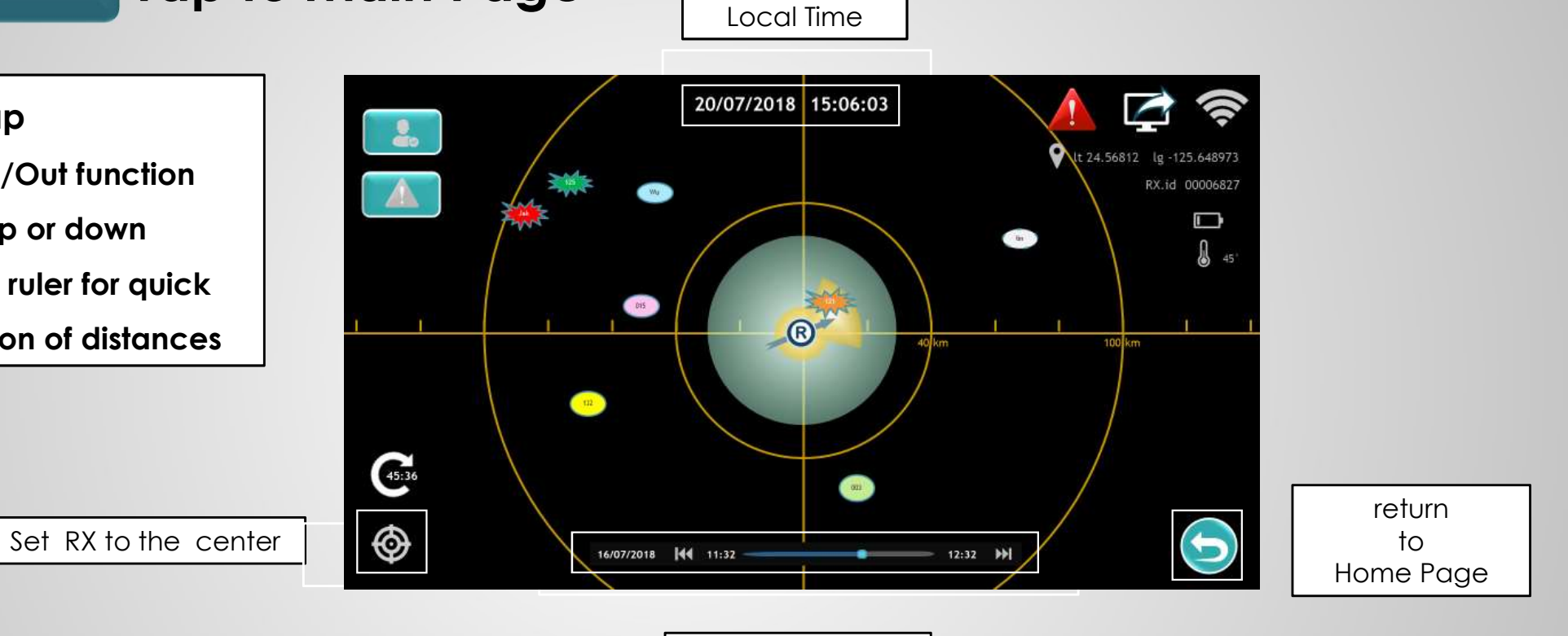

Playback control

#### Start

### Tap to Main Page

#### Display TX Codes and Colors

- If not updated within 10 minutes → Flashing
- Press and hold on the screen for 1 second → copy coordinates (can be pasted to the Google Maps navigation)
- In case of distress → A red star appears with a warning sound.
- When the distress is terminated → a green star appears.
- The code is limited to 3 characters for a concise display

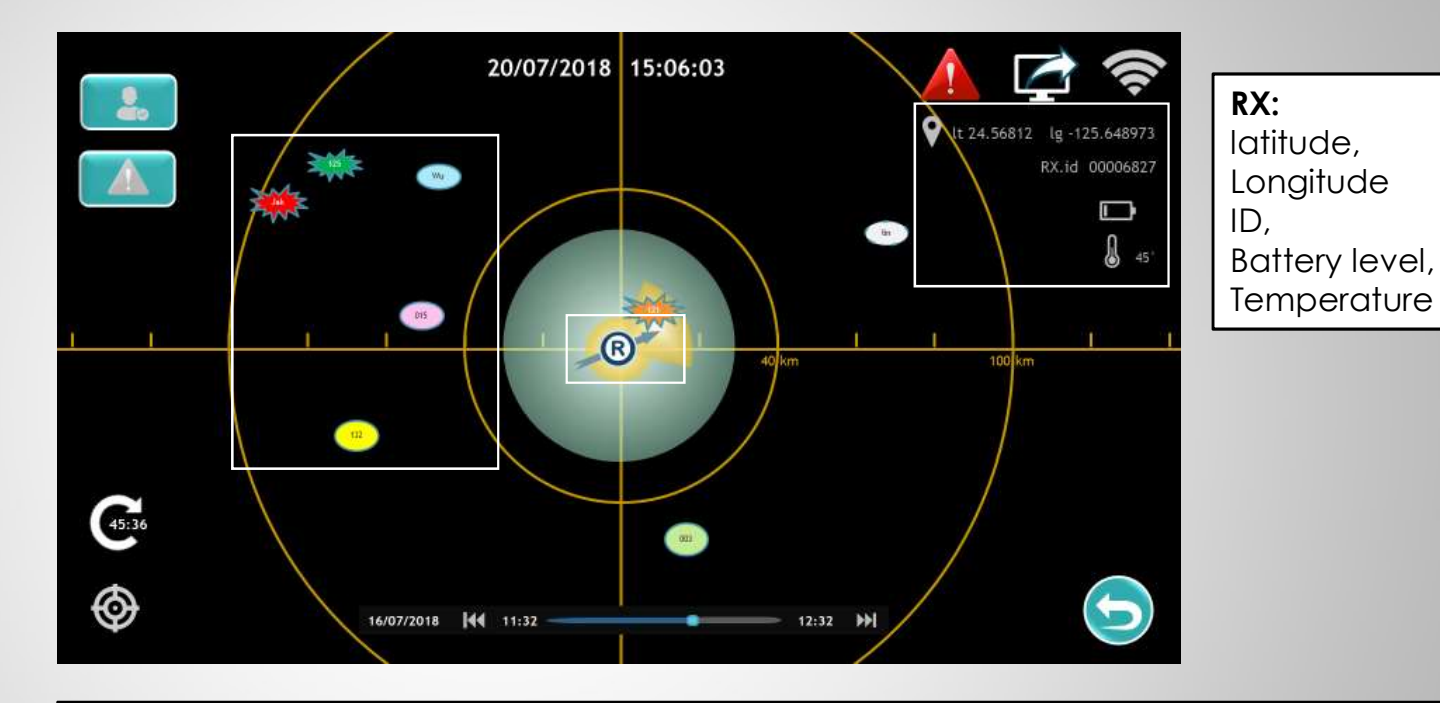

#### Show Rx Move Direction

- If RX Speed is less than 1 m/s, RX is presumed to be static.
- The sector front of the alert area on the collision alarm will also be automatically disactivated.

## Start Tap to Main Page

If any TX location exceeds the screen range, you can click the rectangular icon to show their IDs.

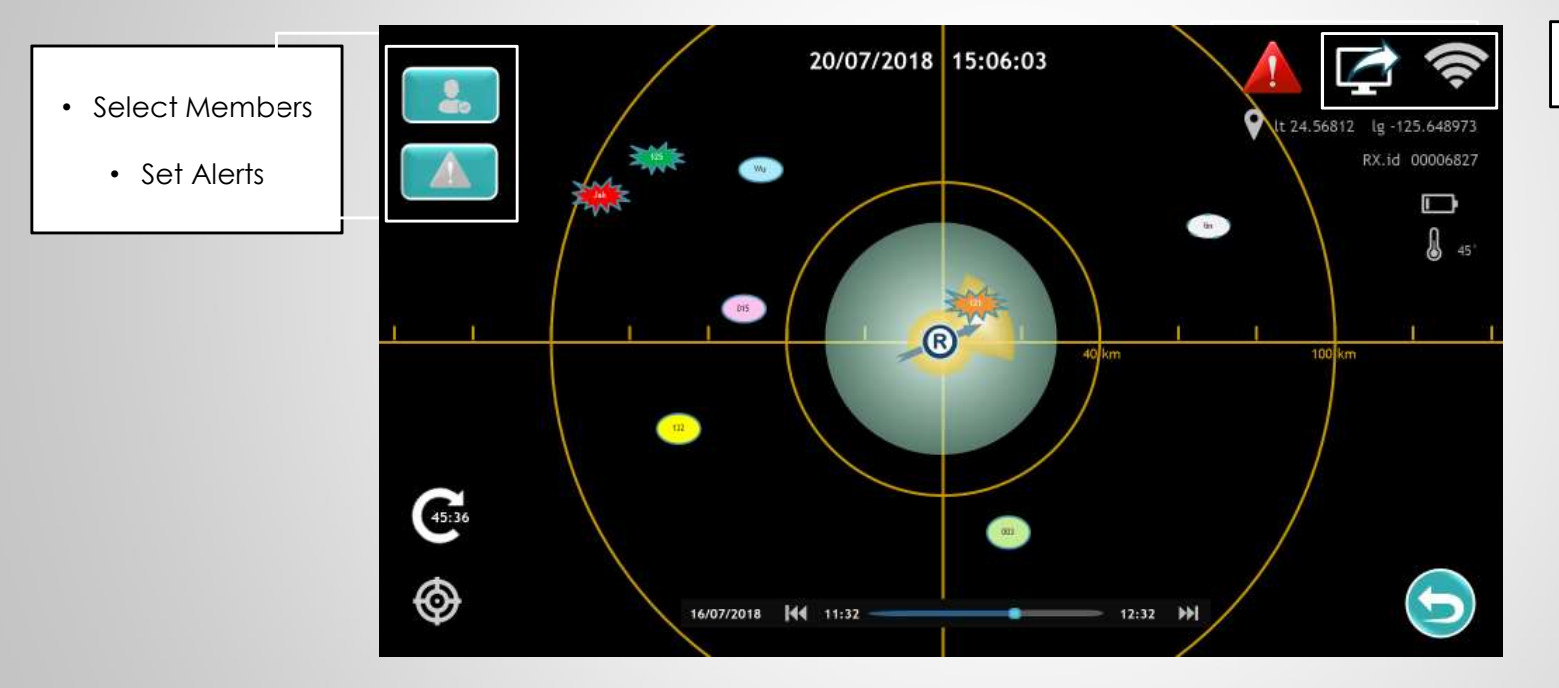

Click to open the Wi-Fi connection dialogue box.

# SELECT MEMBERS

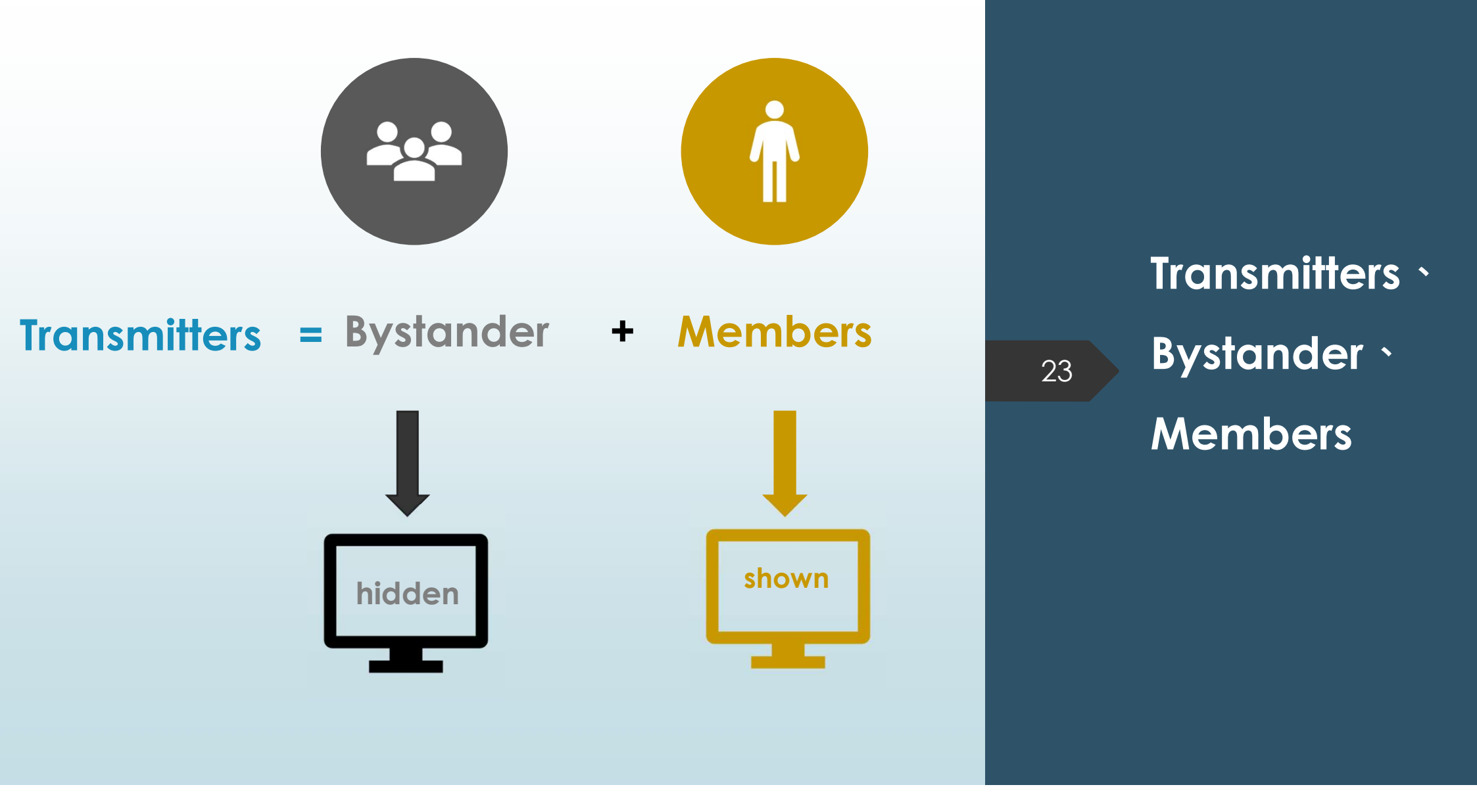

# Member

- The receiver can receive all data sent by transmitters in a large area, including bystanders.
- In order to avoid a messy display, the user can select only the transmitters that need to be displayed, namely, the members.
- However, the app can also receive information regarding bystanders, but without displaying this information on the main screen. An alert will still be triggered if a bystander sends a distress.
- Members are saved in the App. When re-opening the App, members are preset, whilst ignoring bystanders.

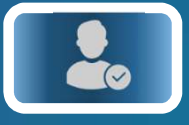

#### Tap to Select Members

|                 |          |          |       | ocal <sup>-</sup> | Time       |       | Amount |      |      |
|-----------------|----------|----------|-------|-------------------|------------|-------|--------|------|------|
|                 |          |          | 20    | /07/2018          | 15:06:03   |       | total  | 8 6  | 3    |
| Sortable        | hh:mm:ss | ID       | Stat. | Lt                | Lg         | Dist. | Dir.   | Code | S. 📶 |
| Soltable        | 15:05:03 | 00020583 | 1     | +xx.xxxxx         | -XXX.XXXXX | ddd.d | +XXX   | 001  | 20   |
|                 | 15:04:15 | 62201542 | 0     | -XX.XXXXX         | +XXX.XXXXX | ddd.d | -XXX   | 542  | 20   |
| Members present | 15:05:59 | 00003001 | 0     | +XX.XXXXX         | -XXX.XXXXX | ddd.d | +XXX   | 001  | 20   |
| Members present | 15:03:35 | 00048926 | 2     | -XX.XXXXX         | +XXX.XXXXX | ddd.d | -XXX   | 926  | 20   |
|                 | 15:03:21 | 01597245 | 2     | +XX.XXXXX         | -XXX.XXXXX | ddd.d | +XXX   | 245  | 20   |
|                 | 15:02:15 | 72534533 | ®     | -XX.XXXXX         | +XXX.XXXXX | ddd.d | -XXX   | 533  | 20   |
|                 | 15:01:11 | 00000325 | 2     | +XX.XXXXX         | -XXX.XXXXX | ddd.d | -XXX   | 325  | 20   |
|                 | 15:03:64 | 00153786 | 2     | +XX.XXXXX         | -XXX.XXXXX | ddd.d | -XXX   | 786  | 2    |
|                 | 15:01:12 | 01155889 | 0     | -XX.XXXXX         | +XXX.XXXXX | ddd.d | -XXX   | NA   | 20   |
|                 | 15:04:11 | 15935485 | 0     | -XX.XXXXX         | +XXX.XXXXX | ddd.d | +XXX   | NA   | 20   |
| Bystander       | 15:05:56 | 01232597 | 2     | -XX.XXXXX         | +XXX.XXXXX | ddd.d | -XXX   | NA   | 20   |
|                 | 15:03:45 | 00004268 | (1)   | -XX.XXXXX         | +XXX.XXXXX | ddd.d | +XXX   | NA   | 20   |
|                 | 15:03:08 | 00019357 | 2     | -XX.XXXXX         | +xxx.xxxxx | ddd.d | -XXX   | NA   | 20   |
|                 | 15:01:52 | 00000258 | 0     | -xx.xxxxx         | +xxx.xxxxx | ddd.d | -xxx   | NA   | 20   |
|                 | NA       | 00098562 | NA    | NA                | NA         | NA    | NA     | NA   | 20   |
| Mombors absent  | NA       | 00036428 | NA    | NA                | NA         | NA    | NA     | NA   | 20   |
| menibers absent | NA       | 75488993 | NA    | NA                | NA         | NA    | NA     | NA   | 20   |

- Only members present will be displayed on the main page, thus excluding absent members and bystanders.
- 2. Members present and absent members are saved on the App. Users need not select members again when re-opening the App.
- 3. If members are moved to be bystanders, they are no longer preset as members.
- 4. Exceptions whereby bystanders will be displayed:
  - 1) Distress status
  - 2) Distress terminated announcement status
  - Bystander appeared in the alert zone after the alert was activated.

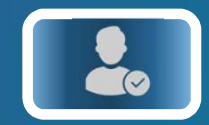

### Tap to Select Members

|                                       | Status     | C                                                                                                    | Call                                                                                                    |                                                                                                   | Distress                                                                                                    |                                                                      | Distress<br>terminated                                                       |                                        | unknown                                |      |      |                |      |
|---------------------------------------|------------|----------------------------------------------------------------------------------------------------|----------------------------------------------------------------------------------------------------|---------------------------------------------------------------------------------------------------|----------------------------------------------------------------------------------------------------|----------------------------------------------------------------------|------------------------------------------------------------------------------|----------------------------------------|----------------------------------------|------|------|----------------|------|
|                                       | icon       |                                                                                                    | 2                                                                                                    |                                                                                                   | ()                                                                                                    |                                                                      | (1)                                                                          |                                        | 0                                      |      |      |                |      |
|                                       |            |                                                                                                    | 20                                                                                                    | 0/07/2018                                                                                         | 15:06:03                                                                                                    |                                                                      | total                                                                        | 86                                     | 3                                      |      |      |                |      |
| Tap to set →<br>color, code           |            | 15:05:03 0<br>15:04:15 6<br>15:03:35 0<br>15:03:35 0<br>15:03:21 0                                       | ID   Stat.     00020583   2     02201542   1     00003001   7     00048926   2     01597245   2                                                                                                    | Lt<br>+xx.xxxxx<br>-xx.xxxxx<br>+xx.xxxxx<br>+xx.xxxxx<br>+xx.xxxxx                               | Lg<br>-XXX.XXXXX<br>+XXX.XXXXX<br>-XXX.XXXXX<br>+XXX.XXXXX<br>-XXX.XXXXX                                                            | ddd.d<br>ddd.d<br>ddd.d<br>ddd.d<br>ddd.d<br>ddd.d                   | Dir.<br>+XXX<br>-XXX<br>+XXX<br>-XXX<br>+XXX<br>+XXX                         | 001<br>542<br>001<br>926<br>245        | 20<br>20<br>20<br>20<br>20<br>20       |      |      | 1              |      |
| Long press to co<br>latitude, longitu | py →<br>de | 15:02:15 7<br>15:01:11 0<br>15:03:64 0                                                                   | 22534533   Image: Constraint of the second second secon | -XX.XXXXX<br>+XX.XXXXX<br>+XX.XXXXX<br>+XX.XXXXX                                                  | + XXX.XXXXX<br>-XXX.XXXXX<br>-XXX.XXXXX                                                                                             | ddd.d<br>ddd.d<br>ddd.d                                              | -XXX<br>-XXX<br>-XXX                                                         | 533<br>325<br>786                      | 20<br>20<br>20                         | memb | er 🗲 | <b>→</b> bysta | nder |
|                                       |            | 15:01:12 0<br>15:04:11 1<br>15:05:56 0<br>15:03:45 0<br>15:03:08 0<br>15:01:52 0<br>NA 0<br>NA 0<br>NA 7 | 01155889 (7)   0.5935485 (1)   01232597 (2)   00004268 (1)   00019357 (2)   00000258 (2)   00008562 NA   00036428 NA   75488993 NA                                                                                                    | -xx.xxxxx<br>-xx.xxxxxx<br>-xx.xxxxxx<br>-xx.xxxxxx<br>-xx.xxxxxx<br>-xx.xxxxxx<br>NA<br>NA<br>NA | + XXX.XXXXX<br>+ XXX.XXXXXX<br>+ XXX.XXXXXX<br>+ XXX.XXXXXX<br>+ XXX.XXXXXX<br>+ XXX.XXXXXX<br>+ XXX.XXXXXX<br>NA<br>NA<br>NA<br>NA | ddd.d<br>ddd.d<br>ddd.d<br>ddd.d<br>ddd.d<br>ddd.d<br>NA<br>NA<br>NA | -xxx<br>+xxx<br>-xxx<br>+xxx<br>+xxx<br>-xxx<br>-xxx<br>NA<br>NA<br>NA<br>NA | NA<br>NA<br>NA<br>NA<br>NA<br>NA<br>NA | 20<br>20<br>20<br>20<br>20<br>20<br>20 | 5    |      |                |      |

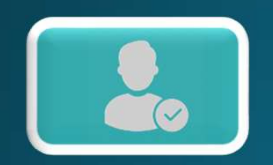

#### Tap to Select Members

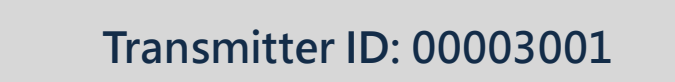

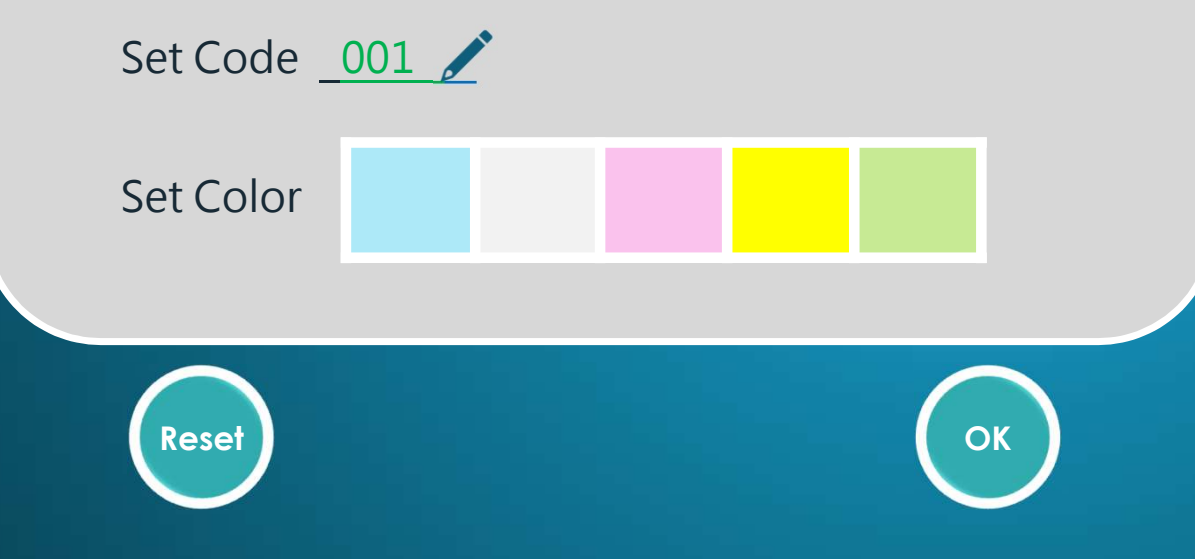

The code is limited to 3 characters. The default setting :

- the last 3 numbers of ID
- the color green

# Advanced users

# SET ALERTS

#### **Danger Precaution** + Long Range Tracking GPT

### **Impact Alert**

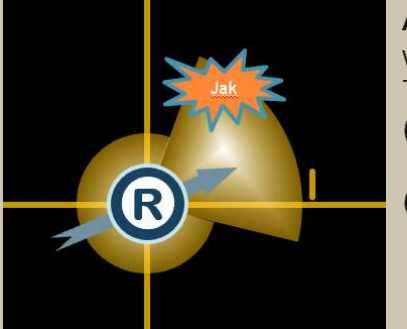

Any person in the yellow zone will be shown as an orange star. This alert setting can be used to

- prevent collisions between (1)persons and vessels
- (2) send signal when rescue team is near the person in distress.

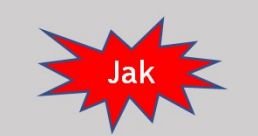

**Distress Alert** 

Any person who sends a distress signal will be shown as a red star.

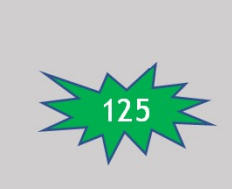

00:00

When the distress signal is terminated, it will be displayed as a green star for up to 1 hour to announce the termination of distress status.

#### Out of Range alerts

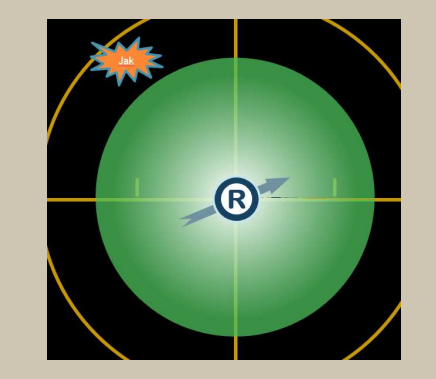

Any member appearing outside the safe zone will trigger an alert.

# Loss of Signal alert

#### Any member

- 1. whose signal has not been received for a continuous 10 minutes period, and
- 2. the set alert countdown clock reached to its end will be displayed at their last known coordinate as an orange star.

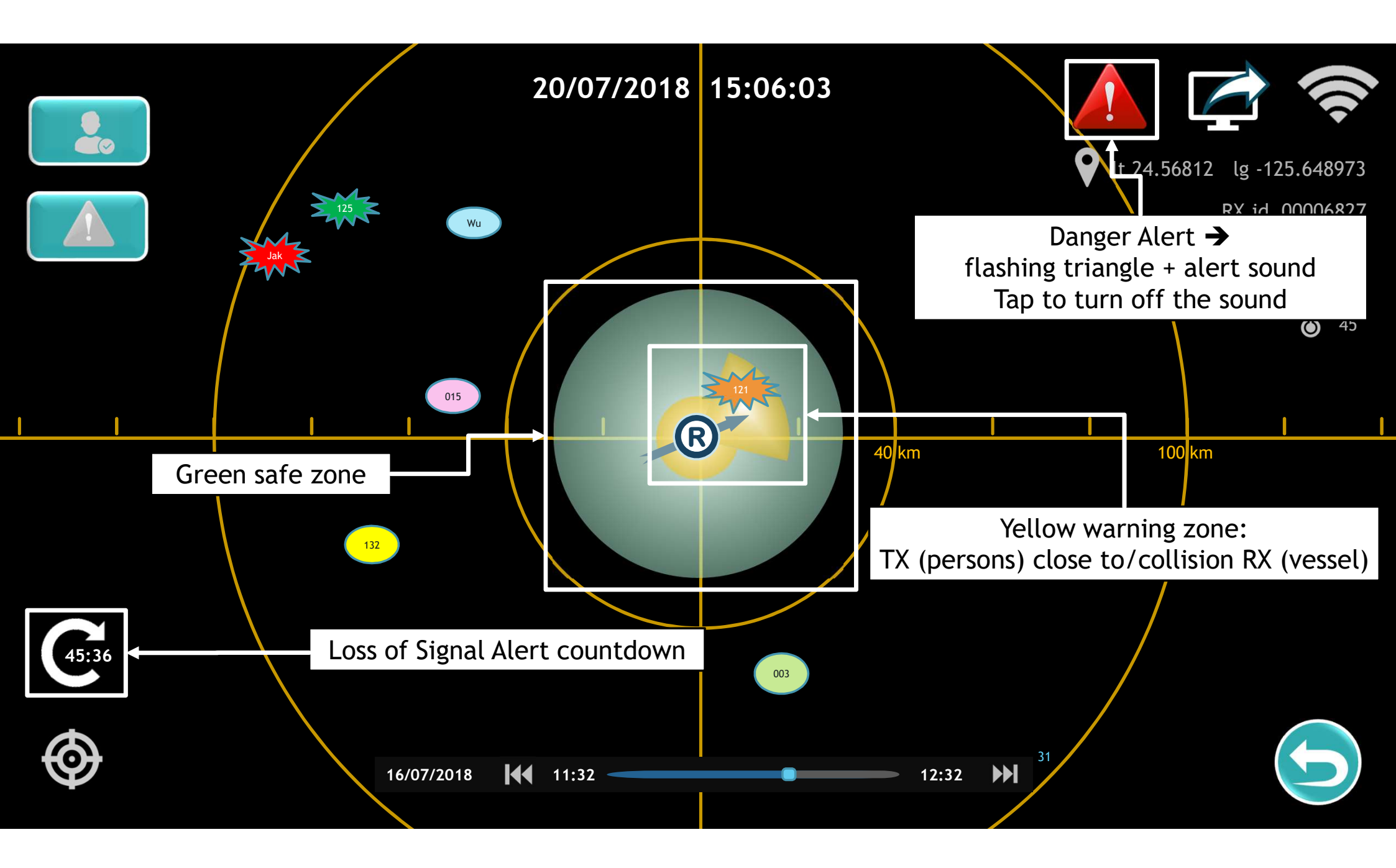

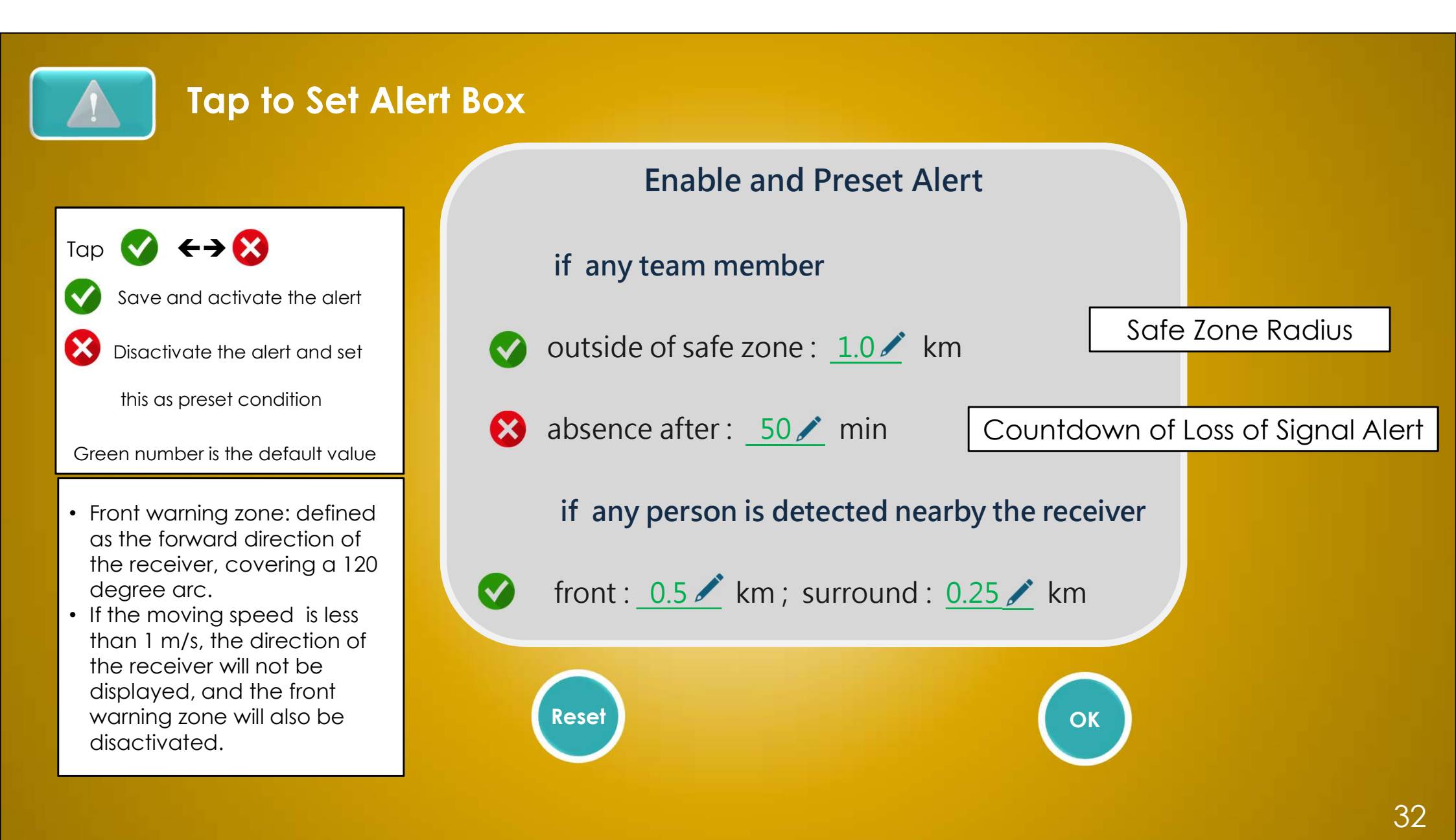

# HANDLE DATA FROM HISTORY

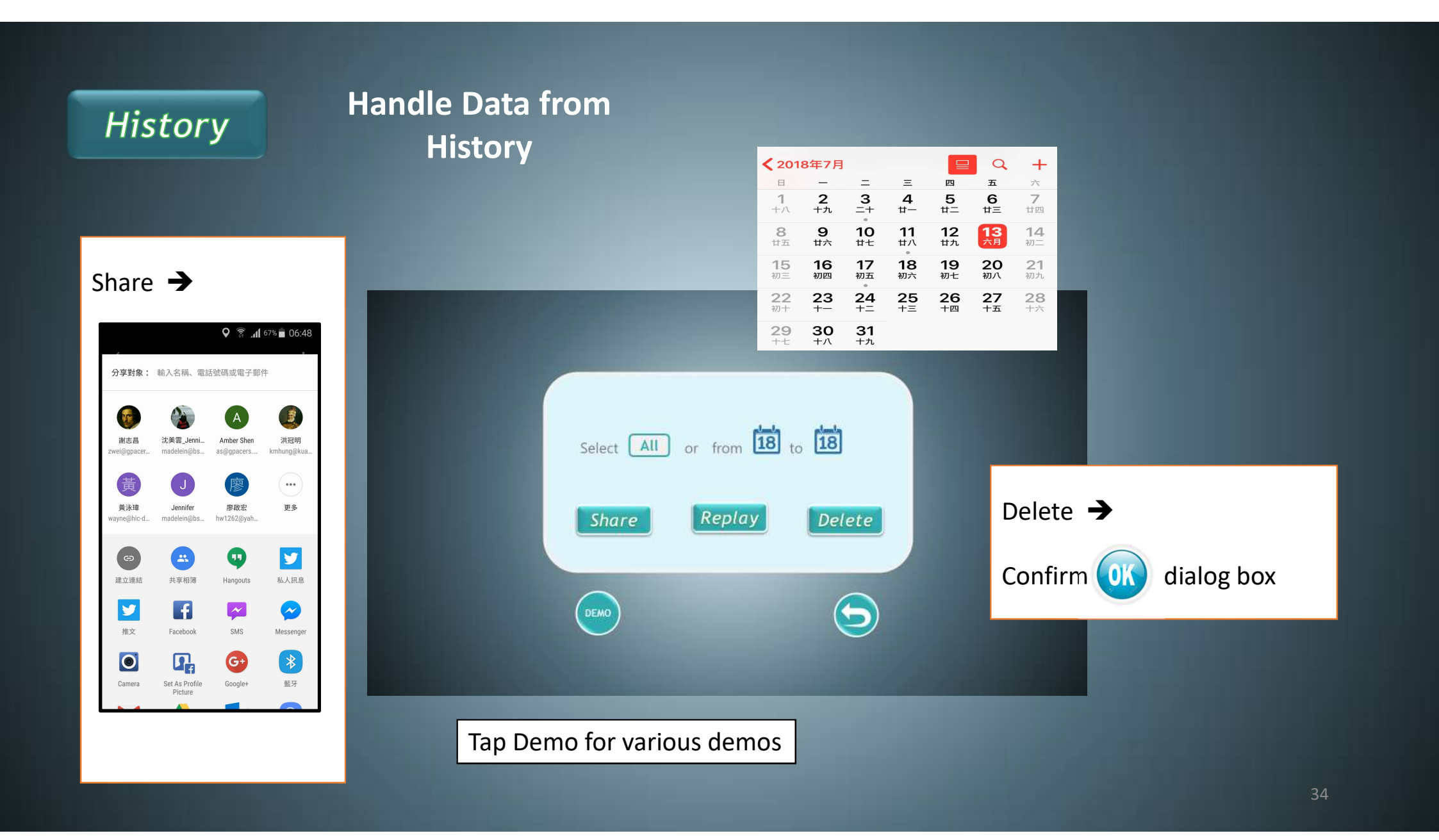

### History 🗲 Replay

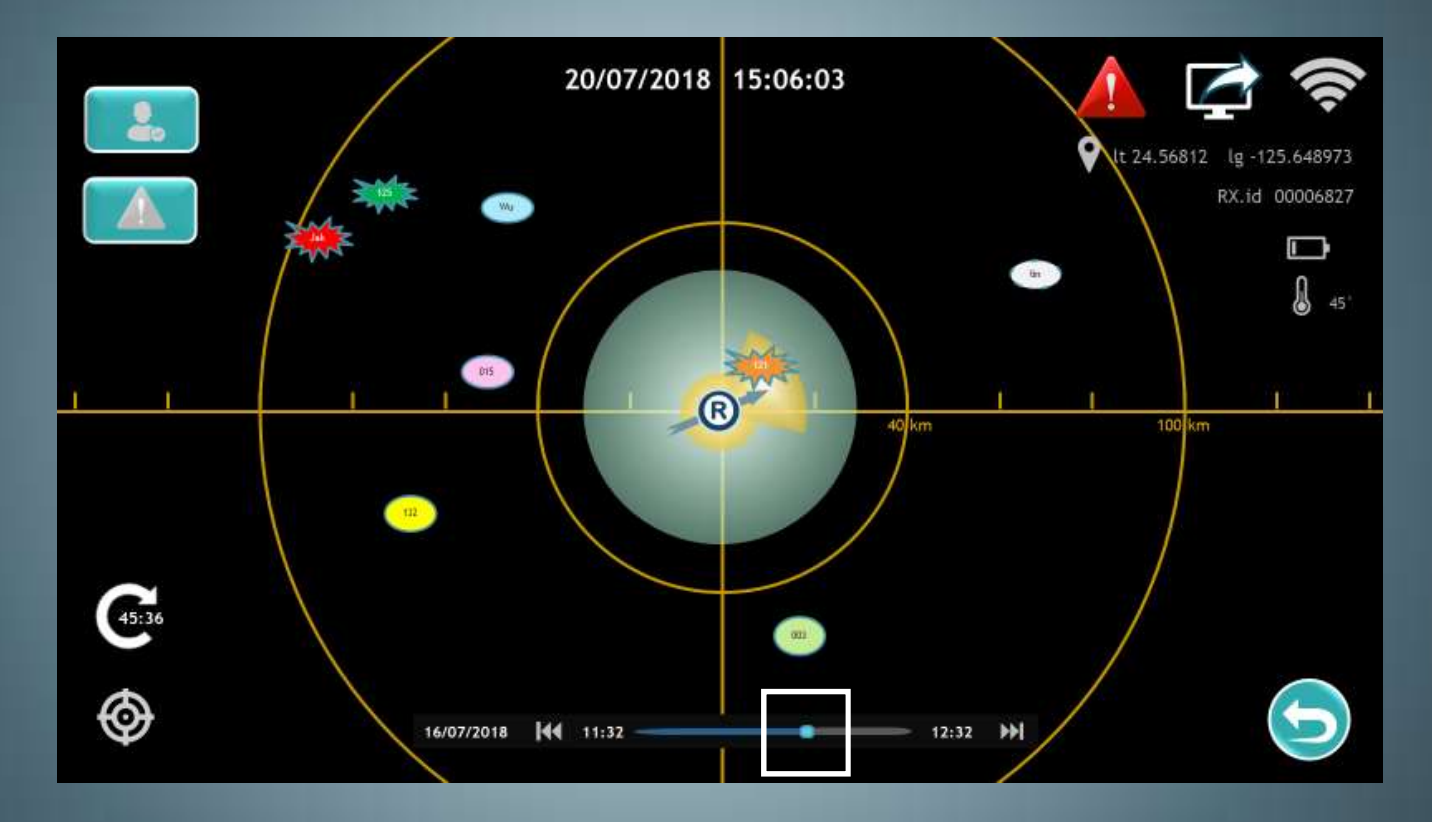

Slide the cursor on the timeline to move to replay the date

## History 🗲 Replay

#### forward/backward on the Playback Control

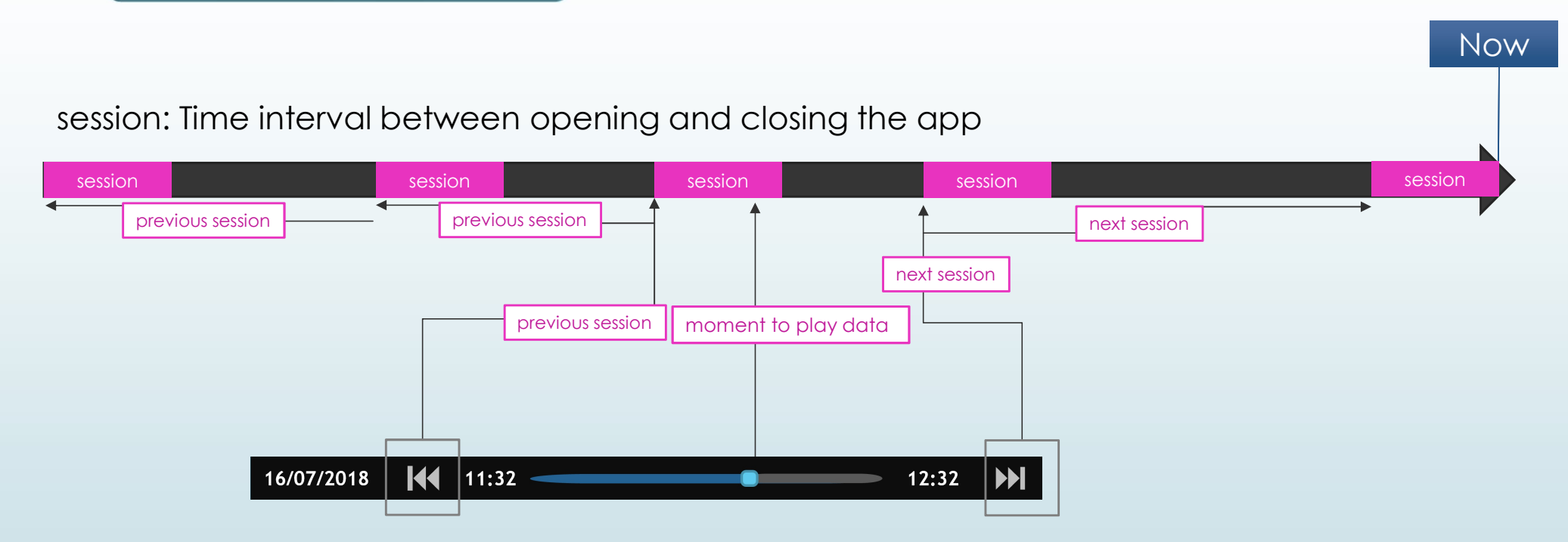

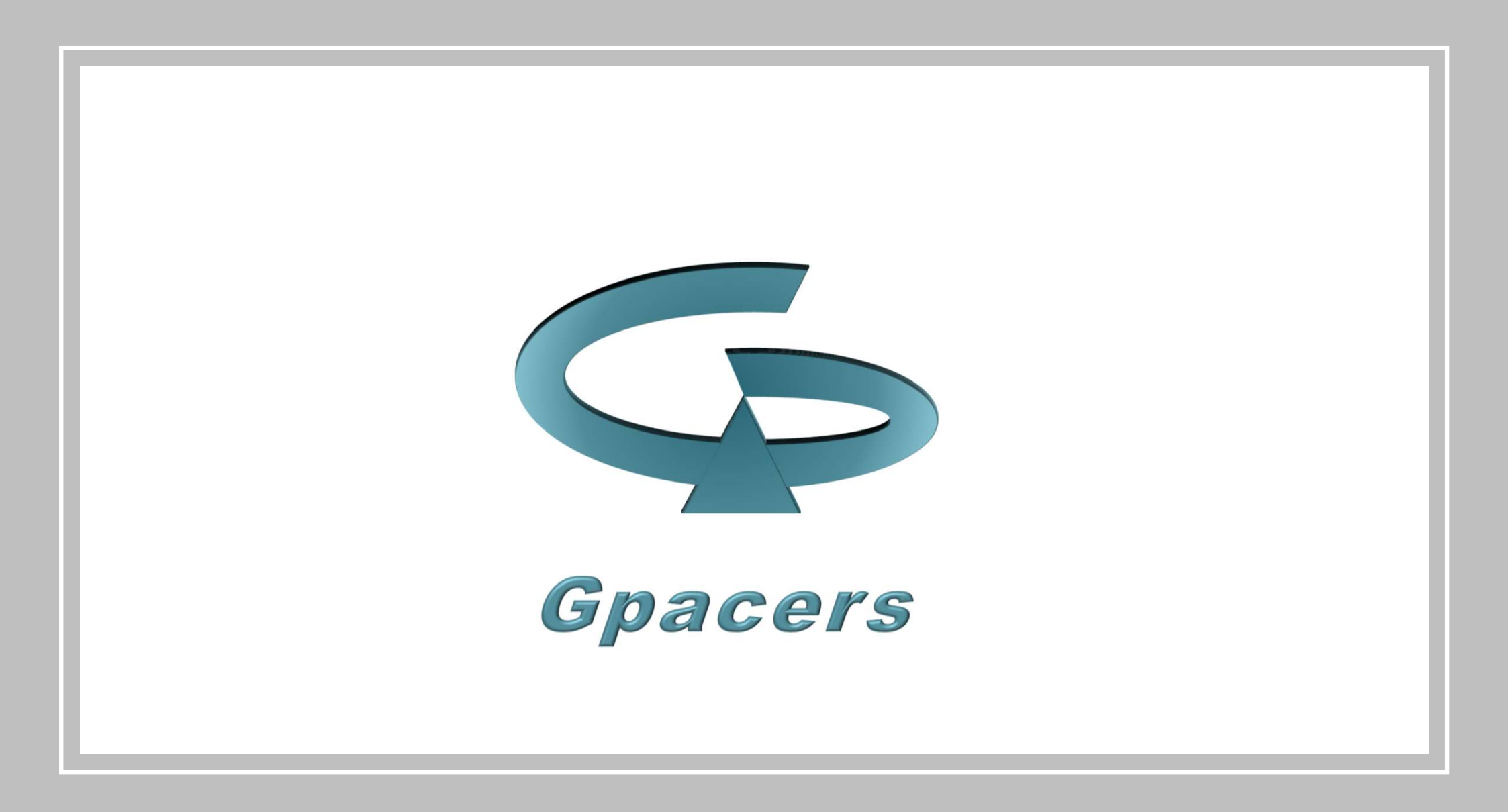